# CÔNG TY ĐẦU GIÁ HỢP DANH THUẬN PHÁT

Hình 1: Quy trình đăng ký tài khoản đấu giá trên trang đấu giá Online

Mô tả các bước trong quy trình:

**Bước 1:** Khách hàng truy cập vào trang thông tin đấu giá: https://daugiathuanphat.vn thực hiện việc Đăng ký tài khoản tại mục Đăng nhập/Đăng ký, màn hình hiển thị

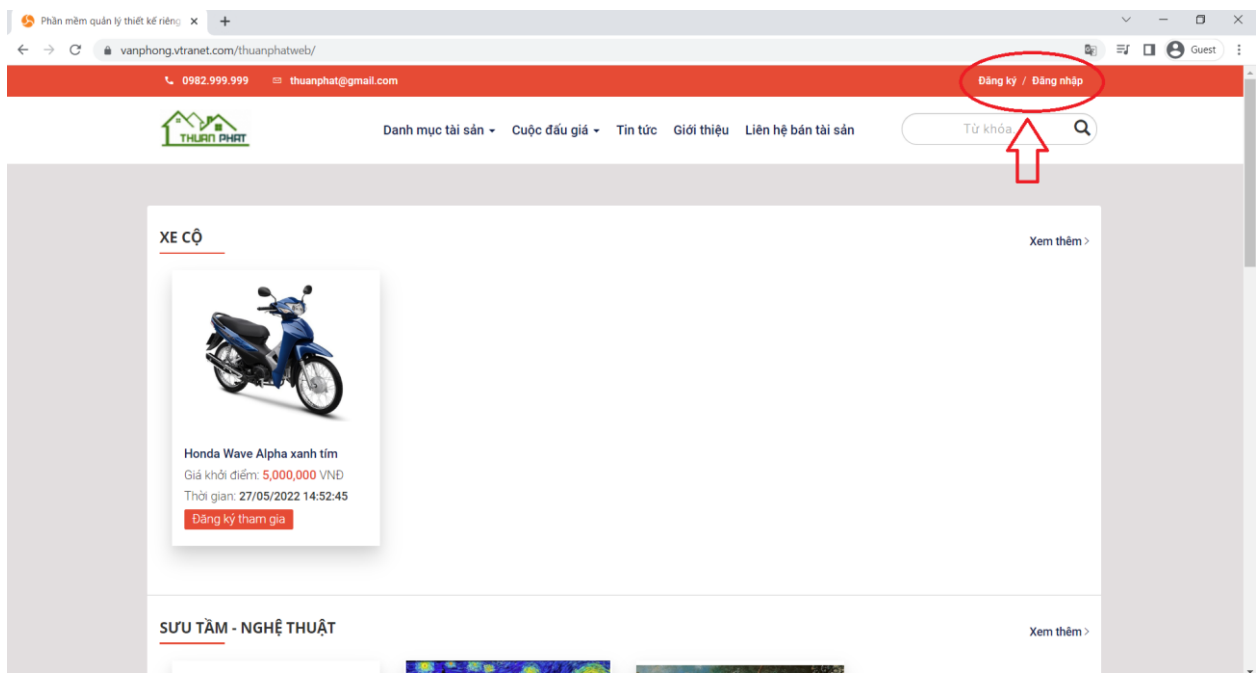

(ånh)

Hình 2: Popup Đăng nhập Đăng ký tài khoản người dùng

**Bước 2:** Chọn Tab Đăng ký và chọn loại tài khoản (Cá nhân/ Tổ chức) để Khách hàng lựa chọn Nhập thông tin

#### Đối với cá nhân, Khách hàng nhập các trường thông tin (Hình 3):

Tên đăng nhập: Mật khẩu, Nhập lại mật khẩu: Họ và tên: Ngày, tháng, năm sinh; Giới tính: Số CMT/CCCD/Hộ chiếu, ngày cấp, nơi cấp; Địa chỉ: Số điện thoại; Địa chỉ E-mail; Số tài khoản Ngân hàng, mở tại Ngân hàng, chi nhánh, tên chủ tài khoản Ngân hàng

| Tạo tài khoản mới Đăng phân                | Vêu cầu mật khẩu mới                                                                             |  |
|--------------------------------------------|--------------------------------------------------------------------------------------------------|--|
| Tạo ta khoản nón Đảng nhập                 |                                                                                                  |  |
| Loại tài khoản *                           | Cá nhân     O Tổ chức                                                                            |  |
| Tên người dùng *                           |                                                                                                  |  |
| Địa chỉ e-mail *                           |                                                                                                  |  |
| Ngày Sinh *                                | -Ngày 🗸 -Tháng 🖌 -Năm 🖌                                                                          |  |
| Giới tính *                                | - Chọn một giả trị -                                                                             |  |
| Số CMT/ Thẻ căn cước/ Hộ<br>chiếu *        |                                                                                                  |  |
| Ngày cấp CMT/ Thể cân<br>cước / Hộ chiếu * | -Ngày 👻 -Tháng 👻 -Năm 👻                                                                          |  |
| Nơi cấp CMT/ Thẻ căn cước /<br>Hộ chiếu *  |                                                                                                  |  |
| Cam kết *                                  | <ul> <li>Tôi cam kết tự chịu trách nhiệm với các thông tin nhập đãng ký tài<br/>khoản</li> </ul> |  |
|                                            | Tôi cam kết tuần thủ ĐIỀU KHOẢN VÀ CHÍNH SÁCH tại website đầu giả trực tuyến                     |  |

(Ånh)

Hình 3: Đăng ký tài khoản người dùng cá nhân

### Đối với Tổ chức, Khách hàng nhập các trường thông tin (Hình 4):

Tên đăng nhập: Mật khẩu, Nhập lại mật khẩu; Họ và tên người đại diện: Ngày, tháng, năm sinh; Giới tính: Số CMT/CCCD/Hộ chiếu, ngày cấp, nơi cấp: Địa chỉ người đại diện; Số điện thoại; Địa chỉ E-mail: Số tài khoản Ngân hàng của Tổ chức

| Dia                             | UIII                 | L-man,                    | 50           | lai                                        | KIIOali                                                   | Ingan                                | nan          | g cua | 10 | ciiuc,                   |
|---------------------------------|----------------------|---------------------------|--------------|--------------------------------------------|-----------------------------------------------------------|--------------------------------------|--------------|-------|----|--------------------------|
| 🍤 Tài khoản                     | người dùng   Phần mề | × +                       |              |                                            |                                                           |                                      |              |       |    | $\sim$ – $\Box$ $\times$ |
| $\leftrightarrow \rightarrow c$ | vanphong.vt          | tranet.com/thuanphatweb/u | ser/register |                                            |                                                           |                                      |              |       | 8  | 8 Q ₹ 🖬 🕒 Guest 🗄        |
| vanphong.vt                     | ranet.com            |                           |              | Tạo tài khoản mới Đảng r                   | nhập Yêu cầu mật khẩu mới                                 |                                      |              |       |    | *                        |
|                                 |                      |                           |              | Loại tài khoản *                           | O Cá nhân                                                 | <ul> <li>Tổ chức</li> </ul>          |              |       |    |                          |
|                                 |                      |                           |              | Tên người dùng *                           |                                                           |                                      |              |       |    |                          |
|                                 |                      |                           |              | Địa chỉ e-mail *                           |                                                           |                                      |              |       |    |                          |
|                                 |                      |                           |              | Ngày Sinh *                                | -Ngày 🖌 -Tháng                                            | ✓ -Năm ✓                             |              |       |    |                          |
|                                 |                      |                           |              | Giới tính *                                | - Chọn một giả trị -                                      |                                      | ~            |       |    |                          |
|                                 |                      |                           |              | Số CMT/ Thẻ căn cước/<br>chiếu *           | Ήộ                                                        |                                      |              |       |    |                          |
|                                 |                      |                           |              | Ngày cấp CMT/ Thẻ căn<br>cước / Hộ chiếu * | -Ngày 💙 -Tháng                                            | ✓ -Năm ✓                             |              |       |    |                          |
|                                 |                      |                           |              | Noi cấp CMT/ Thẻ căn c<br>Hộ chiếu *       | cuóc /                                                    |                                      |              |       |    |                          |
|                                 |                      |                           |              | Tên tổ chức                                |                                                           |                                      |              |       |    |                          |
|                                 |                      |                           |              | Địa chỉ tổ chức                            |                                                           |                                      |              |       |    |                          |
|                                 |                      |                           |              | Mã số doanh nghiệp/Mã<br>thuế              | ล้ รอ์                                                    |                                      |              |       |    |                          |
|                                 |                      |                           |              | Ngày cấp Mã số doanh<br>nghiệp/Mã số thuế  | -Ngày 🗸 -Tháng                                            | ✓ -Năm ✓                             |              |       |    |                          |
|                                 |                      |                           |              | Nơi cấp mã số doanh<br>nghiệp/Mã số thuế   |                                                           |                                      |              |       |    |                          |
|                                 |                      |                           |              | Giấy chứng nhận đăng k<br>doanh            | ký kinh Choose File No file ch                            | Tải lên                              |              |       |    |                          |
|                                 |                      |                           |              | Cam kết *                                  | <ul> <li>Tôi cam kết tự chịu trả<br/>khoản</li> </ul>     | ich nhiệm với các thông tin nhập đần | g ký tài     |       |    |                          |
|                                 |                      |                           |              |                                            | <ul> <li>Tôi cam kết tuần thủ Đ<br/>trực tuyến</li> </ul> | NỀU KHOẢN VÀ CHÍNH SÁCH tại wei      | site đấu giá |       |    |                          |
|                                 |                      |                           |              |                                            | Tạo tài khoi                                              | in mól                               |              |       |    |                          |

(ånh)

Hình 4: Đăng ký tài khoản người dùng Tổ chức

<u>Bước 3:</u> Khách hàng nhập các trường thông tin và bấm vào nút Đăng ký tài khoản

**Bước 4:** Website đấu giá Online kiểm tra **Thông tin đăng ký** của khách hàng

Nếu hợp lệ: khách hàng chuyển sang Bước 5

Nếu không hợp lệ: khách hàng điện lại thông tin cho hợp lệ

**Bước 5**: Website đấu giá gửi thông báo Tài khoản đã được ghi nhận vào E-mail khách hàng đã đăng ký (Hình 5)

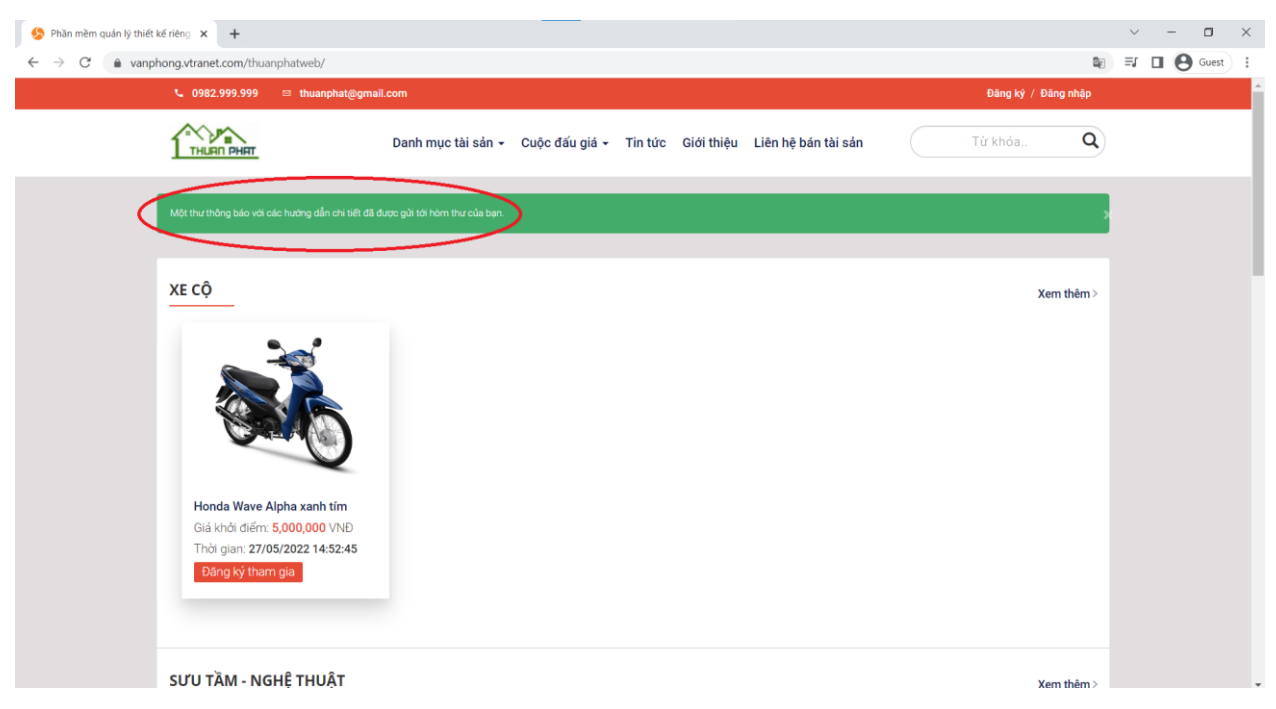

(Ånh)

Hình 5: Thông báo tài khoản Đăng ký đã được ghi nhận

<u>Bước 6:</u> Khách hàng kiểm tra E-mail đã đăng ký và Bấm vào liên kết Xác nhận website đấu giá gửi để Xác thực tài khoản

*Bước 7:* Website đâu giá sẽ gửi **Thông báo phê duyệt tài khoản thành công** vào E-mail khách hàng đã đăng ký (Hình 6)

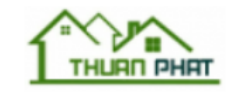

# Tài khoản của bạn đã được phê duyệt

Xin chào Nguyễn Văn A

Tài khoản của bạn đã được phê duyệt thành công vui lòng cập nhật thông tin cá nhân và mật khẩu của bạn

Sau khi cập nhật thành công bạn có thể đăng ký tham giá đấu giá tại đây

https://vanphong.vtranet.com/thuanphatweb/

Trân trọng cảm ơn !

## Hình 6: Thông báo tài khoản đã được phê duyệt

**<u>Bước 8:</u>** Website đấu giá sẽ tự động đăng nhập tài khoản sau khi Khách hàng hoàn thành việc đăng ký

| <b>6</b> 0982.999.999                                | ≅ thuanphat@gmail.com                                                                                                    | 🔔 leduc 👻 |
|------------------------------------------------------|----------------------------------------------------------------------------------------------------|-----------|
|                                                      | Danh mục tài sản ≁ Cuộc đấu giá ≁ Tin tức Giới thiệu Liên hệ bán tài sản                                                   | Từ khóa Q |
|                                                      |                                                                                                    |           |
|                                                      | LEDUC                                                                                                    |           |
| Bạn vừa mới sử dụng trang đăng nhập 1 lần của mình i |                                                                                                    | *         |
|                                                      | Loại tài khoản *  Cá nhân Tổ chức Dịa chi e-mail *  20021516@vnu.edu.vn  Mật khẩu  Kác nhận mật khẩu  Hình ảnh Tái kip lân |           |
|                                                      | Choose File No file chosen                                                                                                 |           |

(Ånh)

Hình 7: Thông tin chi tiết Tài khoản

**Bước 9:** Kết thúc quá trình đăng ký, Khách hàng có thể vào để chỉnh sửa lại thông tin cần thiết như đổi mật khẩu bảo mật, thay đổi thông tin, tải các tài liệu khoác lên hệ thống website đấu giá (Hình 7).